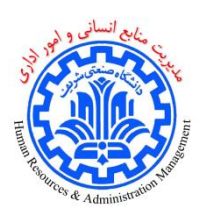

## راهنمای تکمیل فرم نوبتدهی طرح تعویض کارت ملی

جهت تکمیل فرم نوبتدهی طرح تعویض کارت ملی در سامانه اتوماسیون اداری نیاز است مطابق با مراحل زیر اقدام نمود:

1- ابتدا ایجاد مدرک را انتخاب کنید:

| - (B) 🔩 😪 🗶 🖓 😧 🚯                                     | سامانه اتوماسيون ادارې دانشگاه صنعتي شريف                   | ھما سفیعی<br>کارشناس توسعه اتوماسیون اداری |
|-------------------------------------------------------|-------------------------------------------------------------|--------------------------------------------|
| ر مودر توليد فرم موتر توليد فرارين موترر توليد فرارين | جستجو سينم يلم ديوخانه بابكان بستالكترونيك فاكس مناهده گزار | بالرجاعي ميز كار تابلو اعلانات ايجاد مدري  |
|                                                       | نعویض کارت ملی را جستجو و سپس آن را انتخاب نمایید:          | 2- سپس نام فرم نوبت دھی طرح i              |
| (L.                                                   | سامانه اتوماسيون اداري دانشگاه صنعتي شريف(م                 | نيون اداري                                 |
| ایکاتی پستالکترونیک فاکس مشاهده گزارش م               | تابلو اعلانات<br>تابلو اعلانات                              | وضعیت کارتایل ارجاعی میز کار               |
|                                                       | سامل :<br>نوبت دهی طرح تعویض کارت ملمی                      | عنوان قرم ۵                                |

 3- پس از باز شدن فرم، تلفن داخلی محل کار خود را وارد، یک زمان را مشخص کرده و در صورتی که همراه دارید تعداد همراهان خود را ثبت نمایید و دکمه «ثبت و ادامه» را انتخاب کنید.

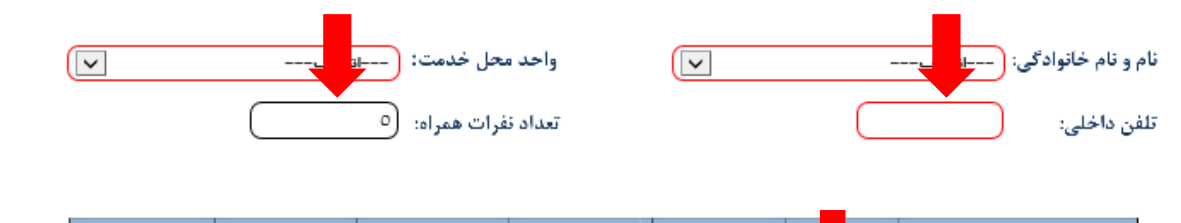

| 15:00-16:00 | 13:30-15:00 | 11:00-12:30 | 10:00-11:00 | 9:00-10:00 | 8:0 9:00 |            |          |
|-------------|-------------|-------------|-------------|------------|----------|------------|----------|
|             |             |             |             |            |          | 1397/02/22 | شنبه     |
|             |             |             |             |            |          | 1397/02/23 | يكشنبه   |
|             |             |             |             |            |          | 1397/02/24 | دوشنبه   |
|             |             |             |             |            |          | 1397/02/25 | سه شنبه  |
|             |             |             |             |            |          | 1397/02/26 | چهارشنبه |

## جهت تکمیل فرم به موارد زیر توجه فرمایید:

- یک تاریخ را انتخاب کرده و دکمه ثبت و ادامه را انتخاب نمایید.
  - دكمه ثبت نوبت را انتخاب فرماييد.
- در صورت ثبت نوبت پیغام "نوبت شما برای زمان انتخاب شده ثبت شد " نمایش داده خواهد شد.
- در صورت تکمیل ظرفیت در یک تاریخ و عدم امکان انتخاب نوبت در آن زمان، پیغام خطا نشان داده خواهد شد.

ثبت وادامه 📊 (ثبت و ایجاد نمونه جدید 📊 (بستن پنجره 🕴

4- پس از انتخاب دکمه «ثبت و ادامه»، دکمههای پایین فرم تغییر میکند، دکمه ثبت نوبت را انتخاب نمایید.

| بستن پنجره | ثبت نوبت | ) |
|------------|----------|---|
|            |          |   |

5- در صورت ثبت نوبت پیغام زیر نمایش داده خواهد شد.

|                | ليست فرآيندهاي قابل دسترس براي سرويس « بيوست »           |
|----------------|----------------------------------------------------------|
| وزئيات<br>اجرا |                                                          |
|                | ۱<br>♦ متن بیام اجرا شده بر روې مدرك به شماره [P/٤١٩٧] : |
|                | نوبت شاما براي زمان درخواست شاده ثبت شاد                 |
|                |                                                          |
|                |                                                          |
|                |                                                          |
|                |                                                          |
|                |                                                          |
|                |                                                          |
|                |                                                          |
|                |                                                          |

6- در صورت تکمیل ظرفیت در تاریخ انتخاب شده یا در صورتی که شما قبلا نوبتی را ثبت کرده باشد خطای زیر نمایش داده خواهد شد:

| ک لیست فرآیندهای قابل دسترس برای سرویس « پیوس |               |                      |           |  |  |  |
|-----------------------------------------------|---------------|----------------------|-----------|--|--|--|
| ، بيغام بردام جزئيات<br>فرايند خطا اجرا       | وضعيت<br>اجرا | نام فرآيند           | رديف      |  |  |  |
| i 🔺                                           | 0             | ي طرح تعويض کارت ملي | ۱ نوبت ده |  |  |  |
|                                               |               |                      |           |  |  |  |
|                                               |               |                      |           |  |  |  |
|                                               |               |                      |           |  |  |  |
|                                               |               |                      |           |  |  |  |
|                                               |               |                      |           |  |  |  |
|                                               |               |                      |           |  |  |  |
|                                               |               |                      |           |  |  |  |
|                                               |               |                      |           |  |  |  |
|                                               |               |                      |           |  |  |  |
| بستن پنجره 🔰                                  |               |                      |           |  |  |  |

مدیریت امور اداری